Linkki: <u>https://dis.ecitizen.go.ke/</u>

Albatros travel

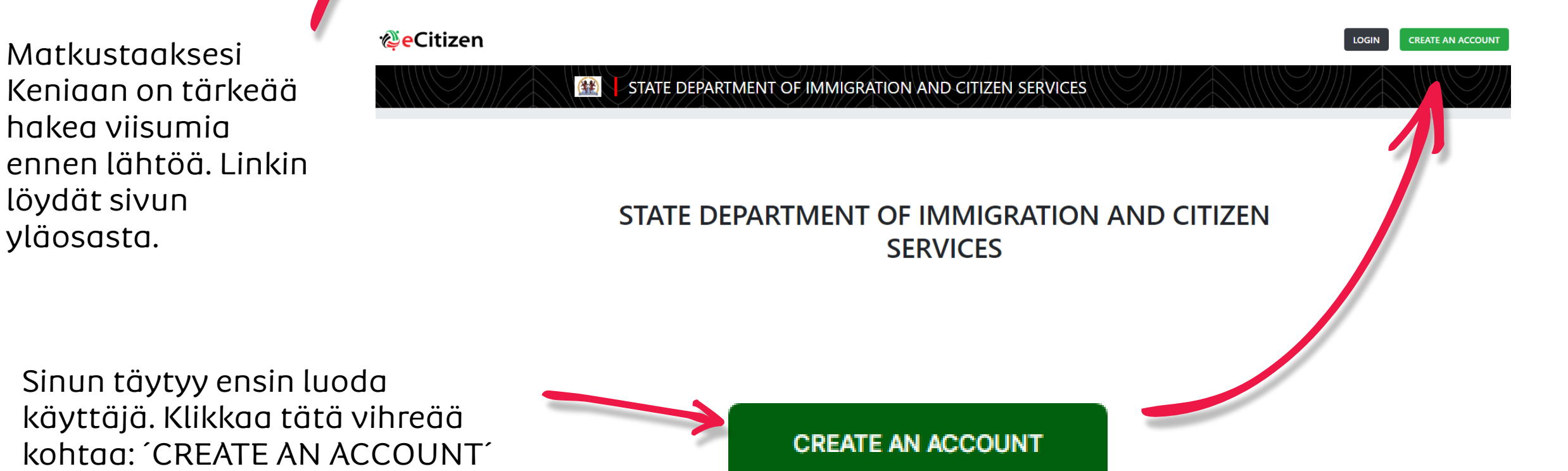

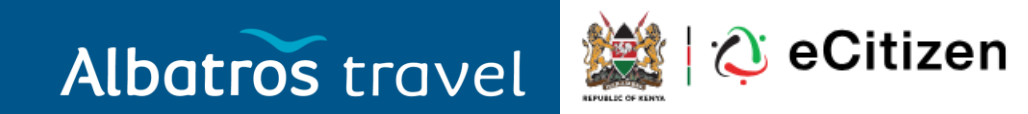

#### Select account type

or Sign in

Citizen

For Kenyan Citizens

Resident

For Foreign Residents

Diplomat

For Diplomats within Kenya

Aikoessasi vain vierailla Keniassa ja olla tursiti, valitse 'Foreigner'

Foreigner For Visitors to Kenya

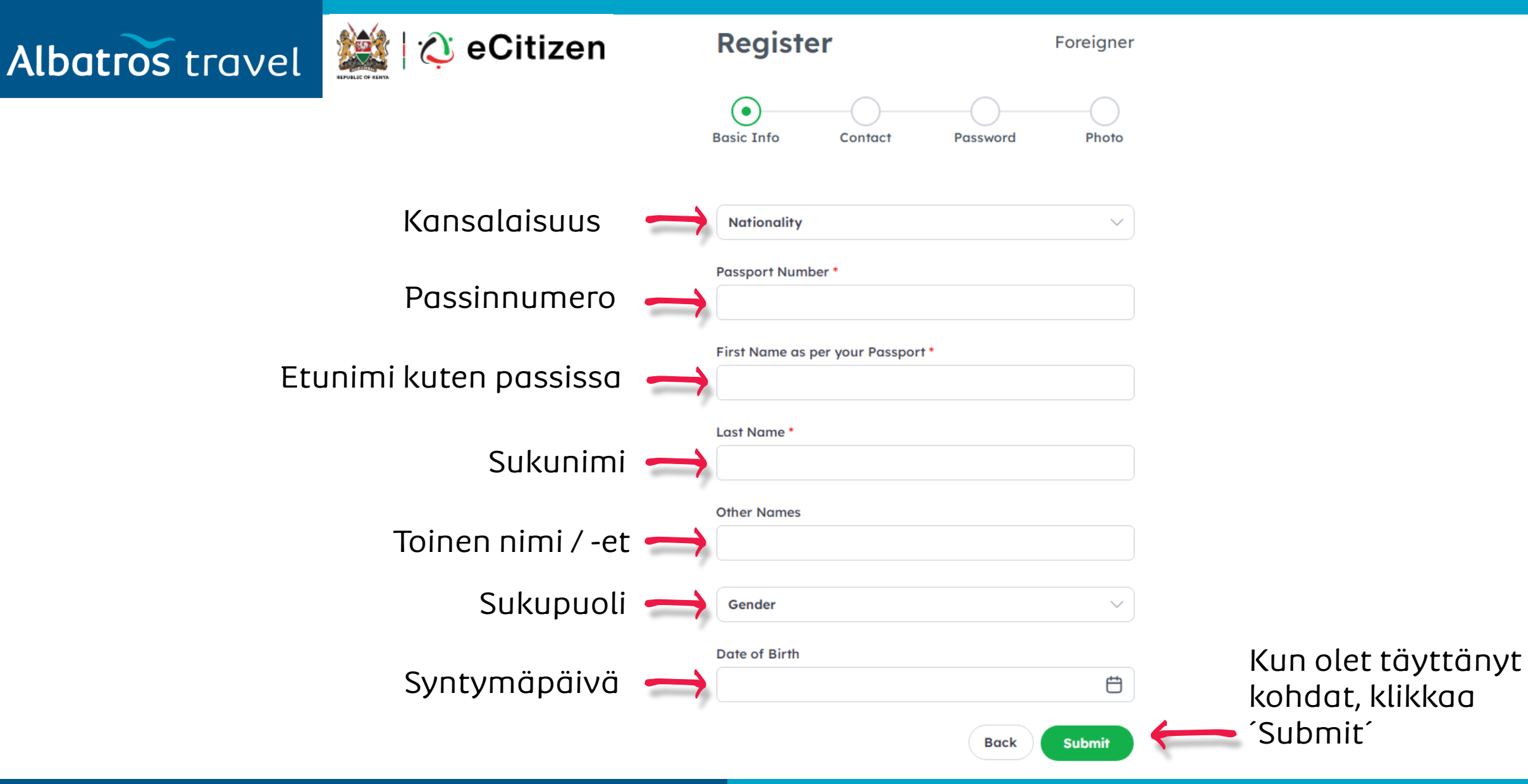

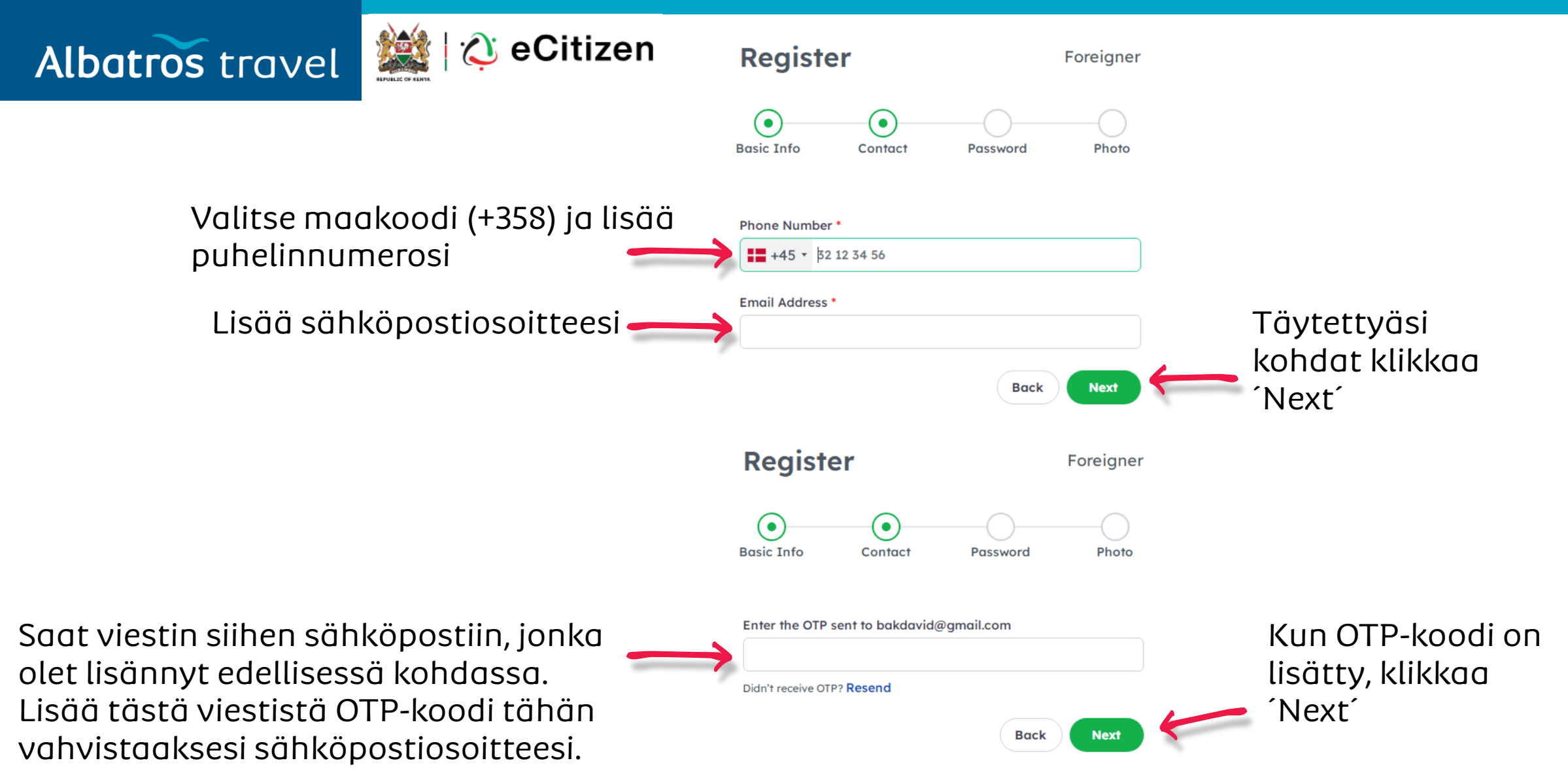

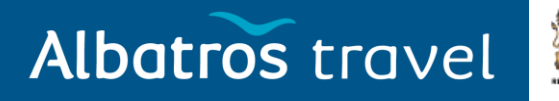

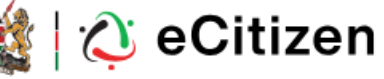

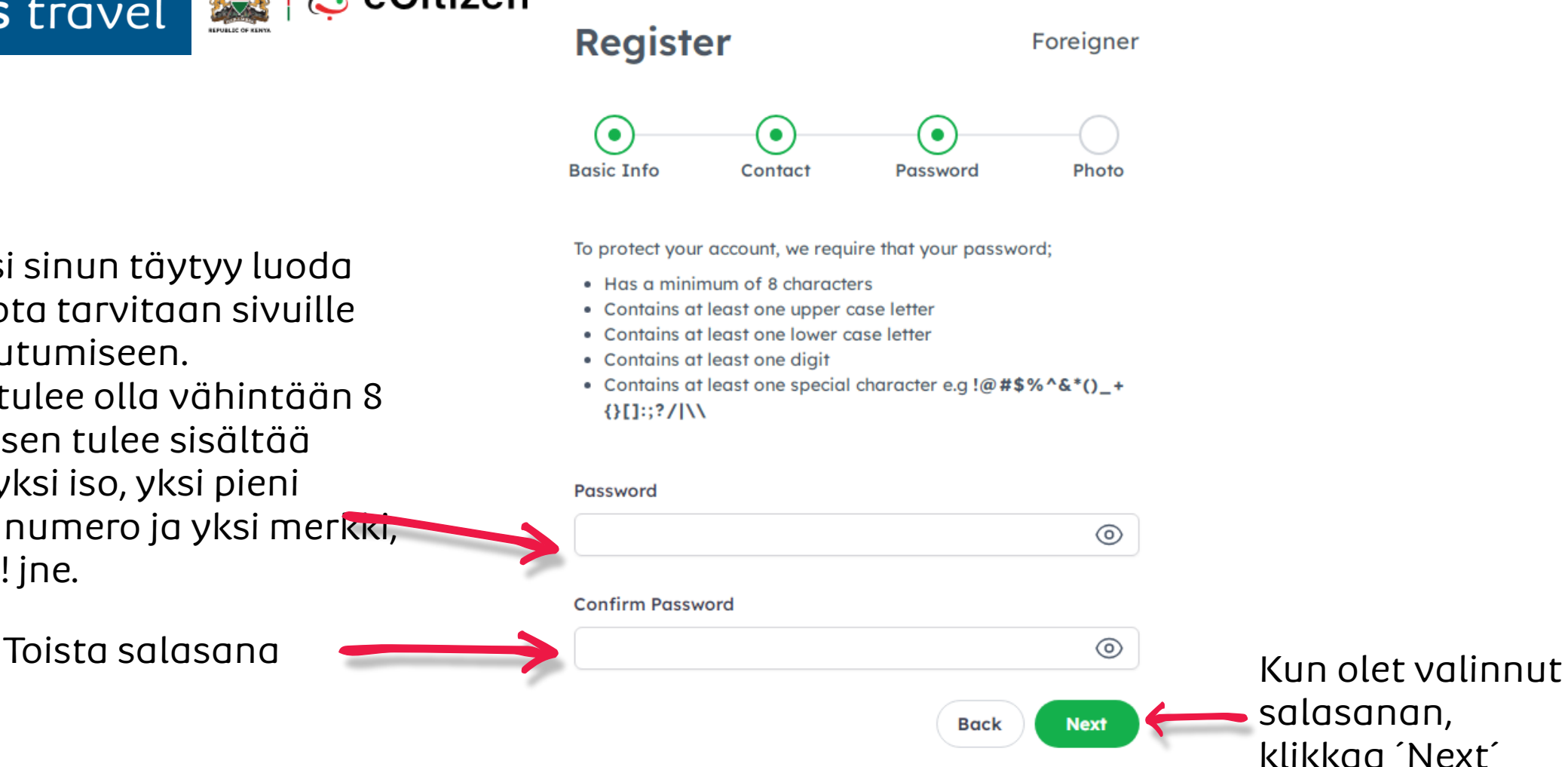

Seuraavaksi sinun täytyy luoda salasana, jota tarvitaan sivuille sisäänkirjautumiseen. Salasanan tulee olla vähintään 8 merkkiä, ja sen tulee sisältää vähintään yksi iso, yksi pieni kirjain, yksi numero ja yksi merkki, kuten ., #, ?, ! jne.

Foreigner

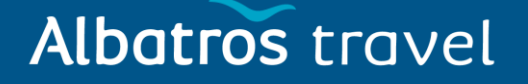

Register

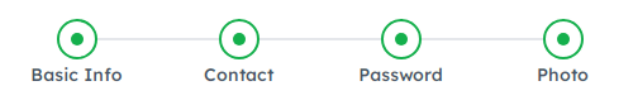

#### Upload your passport photo

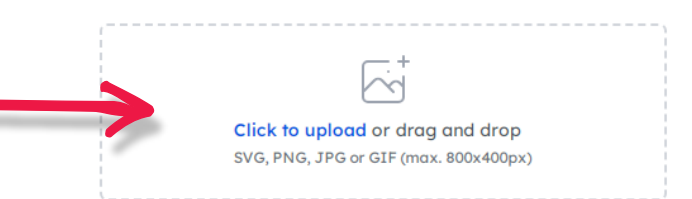

#### Photo Requirements

Your photo is a vital part of your eCitizen account. To learn more, review the information by clicking the link below on how to provide a suitable photo.

Photo Requirements

#### **Terms of Service**

These terms and conditions will govern your use of and interaction with the E-Citizen Platform . You are requested to familiarise yourself with the Terms and Conditions laid out hereunder as your use of the E-Citizen Platform is contingent upon your acceptance of the terms and conditions. By using the E-Citizen Platform you will have given your tacit consent to the terms and conditions as laid out

Back

Complete

The E-Citizen Platform

I agree to the terms and conditions.

Klikkaa ´Complete´ jatkaaksesi.

Tähän sinun tulee ladata passikuva, eli kuva sinusta eikä passista. Kuva ei saa olla vanhempi kuin 6 kuukautta, ja sen tulee olla JPEGmuodossa, joka on kooltaan enintään 2MB.

Kun olet saanut kuvan ladattua, klikkaa tästä raksi ruutuun hyväksyäksesi käyttöehdot.

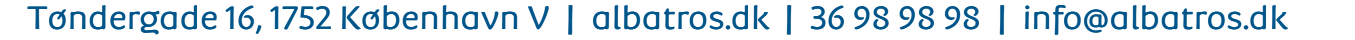

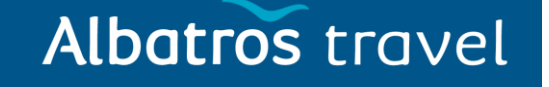

#### Linkki: https://dis.ecitizen.go.ke/

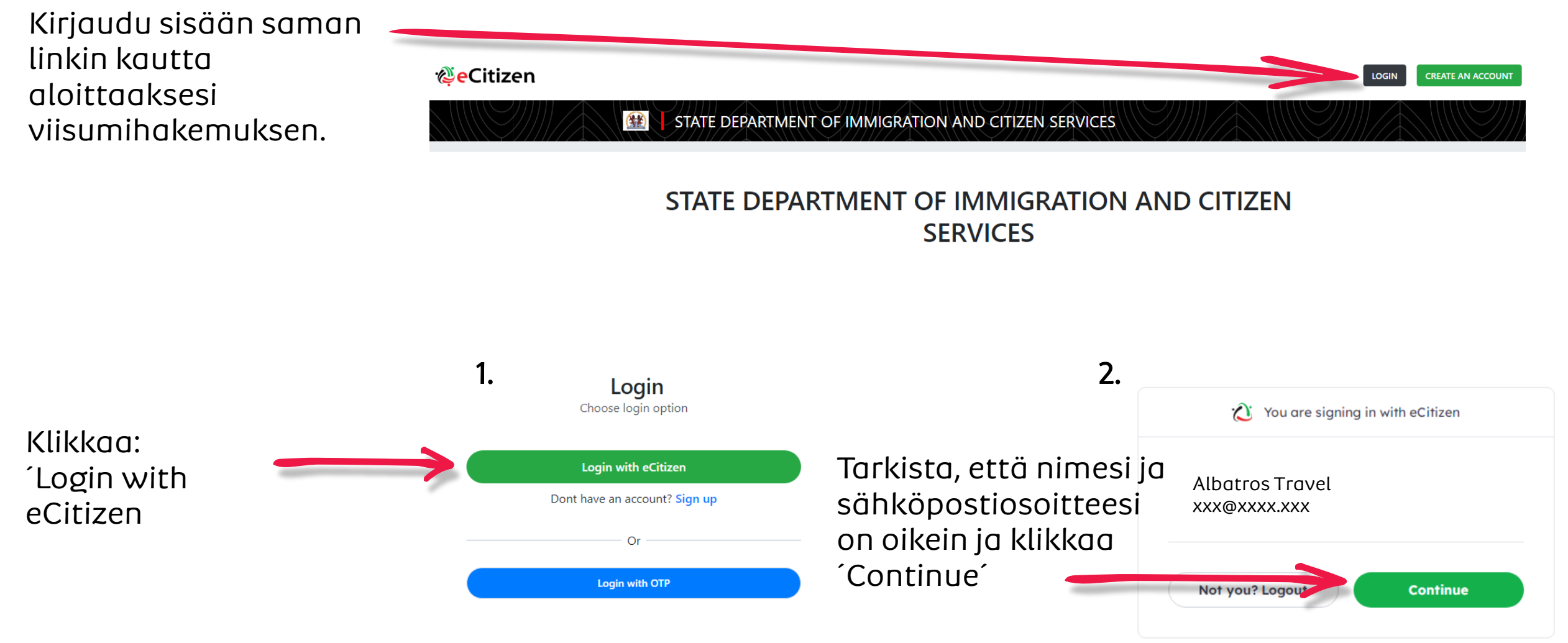

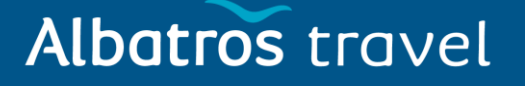

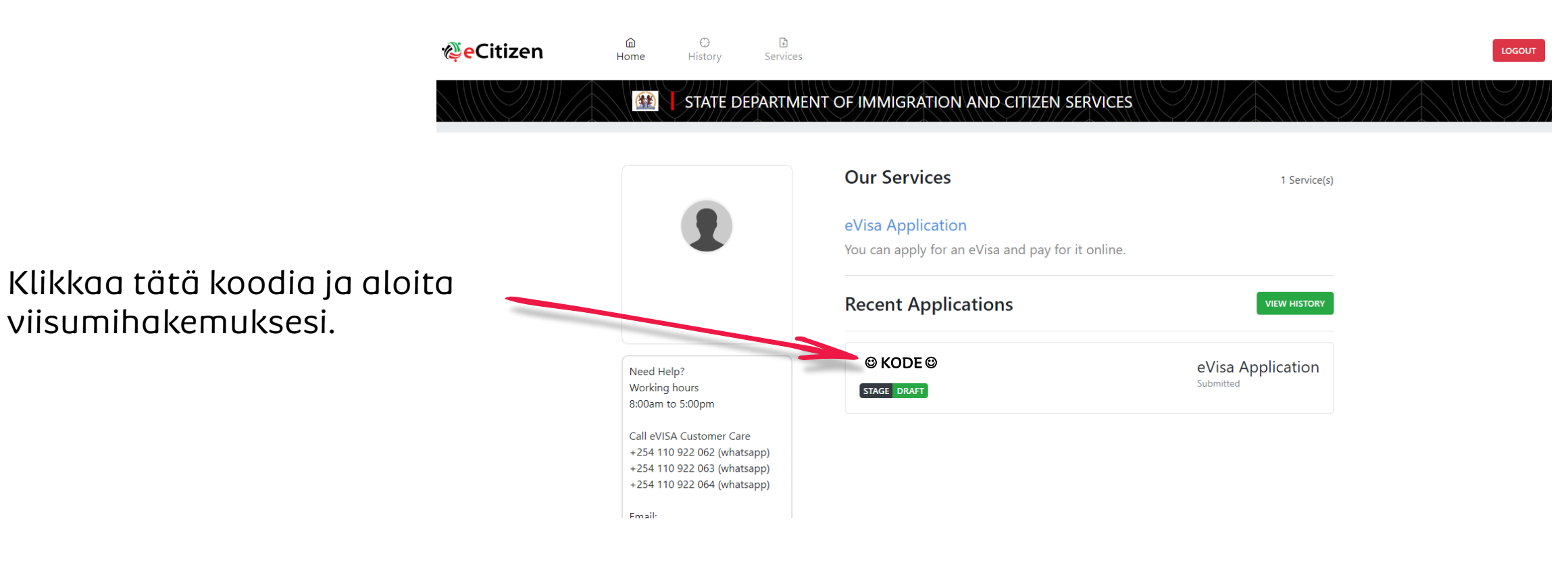

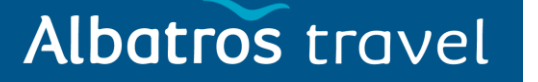

| Albatros travel                                        | Ref: © KODE ©<br>eVisa Application     |                              | EDIT TRANSFER DELETE 🛍 |
|--------------------------------------------------------|----------------------------------------|------------------------------|------------------------|
|                                                        | STAGE DRAFT                            |                              |                        |
|                                                        | Appointments<br>View/Book appointments | Form Data Signed Attachments |                        |
|                                                        | No Appointments                        | Go to                        | ✓ ↑                    |
| Täytä kaikki seuraavat ko<br>sivun lopussa klikkaa 'Ne | ohdat ja<br>xt´.                       | EVISA APPLICANT              |                        |
| ·                                                      |                                        | A. eVisa Applicant Adult     |                        |
|                                                        |                                        | NATIONALITY AND RESIDENCE    |                        |
|                                                        |                                        | B. Nationality at Birth      |                        |
|                                                        |                                        | Choose                       | <b>v</b>               |

## Albatros travel

| 2.<br>Valitse seuraavista:  | 2. eVisa Applicant                     |   |
|-----------------------------|----------------------------------------|---|
| Adult = Aikuinen            | A. eVisa Applicant *                   |   |
| Minor = Alaikäinen          | Adult                                  | ~ |
| Klikkaa seuraavaksi<br>Novt |                                        |   |
| Next                        | PREVIOUS                               | т |
|                             |                                        |   |
| 3.                          | 3. Nationality and Residence           |   |
| Valitse kansalaisuutesi     | A. Nationality at Birth *              |   |
| syntyessäsi                 | Choose                                 | • |
|                             | B. Present Nationality, if Different * |   |
| Nykymen kunsuluisuutesi.    | Choose                                 | * |
| Millä mantereella           | C. Applicants Continent of Residence * |   |
| tällä hetkellä asut?        | Choose                                 | * |

## Albatros travel

| Asuinmaa ?         | $\rightarrow$ | D. Applicants Country of Residence * Choose              |
|--------------------|---------------|----------------------------------------------------------|
| Kotiosoite ?       | $\rightarrow$ | E. Applicants Physical address *                         |
| Puhelinnumero ?    | $\rightarrow$ | F. Applicants Phone Number *                             |
| Kotikaupunki?      | $\rightarrow$ | G. Applicants City / Town *                              |
| Sähköpostiosoite ? | $\rightarrow$ | H. Applicants Email *                                    |
|                    |               | PREVIOUS Kun kohdat on<br>täytetty, klikkaa NEXT<br>Next |

#### Albatros travel

4. Passport Information

| Matkadokumentti:<br>Valitse ´National passport´ | A. Travel Document * Choose                               |  |
|-------------------------------------------------|-----------------------------------------------------------|--|
| Passinnumero ?                                  | B. Passport Number *                                      |  |
| Missä passi on<br>myönnetty ?                   | C. Passport Place of issue *                              |  |
| Myöntämispäivämäärä?                            | D. Passport Date of Issue *                               |  |
| Viimeinen<br>voimassaolopäivä ?                 | E. Passport Expiry date *                                 |  |
| Passin myöntänyt —                              | F. Passport Issued by *                                   |  |
| viranomainen ?                                  | REVIOUS Kun kohdat on<br>täytetty, klikkaa NEXT<br>´Next´ |  |

# Albatros travel

Oletko aiemmin vieraillut Keniassa? Jos olet. lisää vierailun päivän matkan pituus, j viisuminumeros

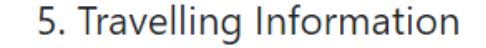

| vierailun päivämäärät,<br>matkan pituus, ja E-<br>viisuminumerosi.                                    | A. Previous visits to Kenya * Choose B. Are you Travelling with a Minor * |                                                  | ~ |
|----------------------------------------------------------------------------------------------------|---------------------------------------------------------------------------|--------------------------------------------------|---|
| Matkustatko alaikäisen<br>kanssa? Jos kyllä, täytä<br>alaikäisen matkustajan<br>nimi ja passinnumero. | Choose PREVIOUS                                                           | Kun kaikki kohdat on<br>täytetty, klikkaa ´Next´ | ~ |
|                                                                                                    | 6. Visa Details                                                           |                                                  |   |
| Millaista viisumia haet?<br>Single entry =<br>Kertaviisumi                                            | A. Type Of Visa * Choose                                                  |                                                  | ~ |
| Multiple entry = Monen<br>kerran viisumi                                                              | PREVIOUS                                                                  | Kun kaikki kohdat on<br>täytetty, klikkaa ´Next´ |   |

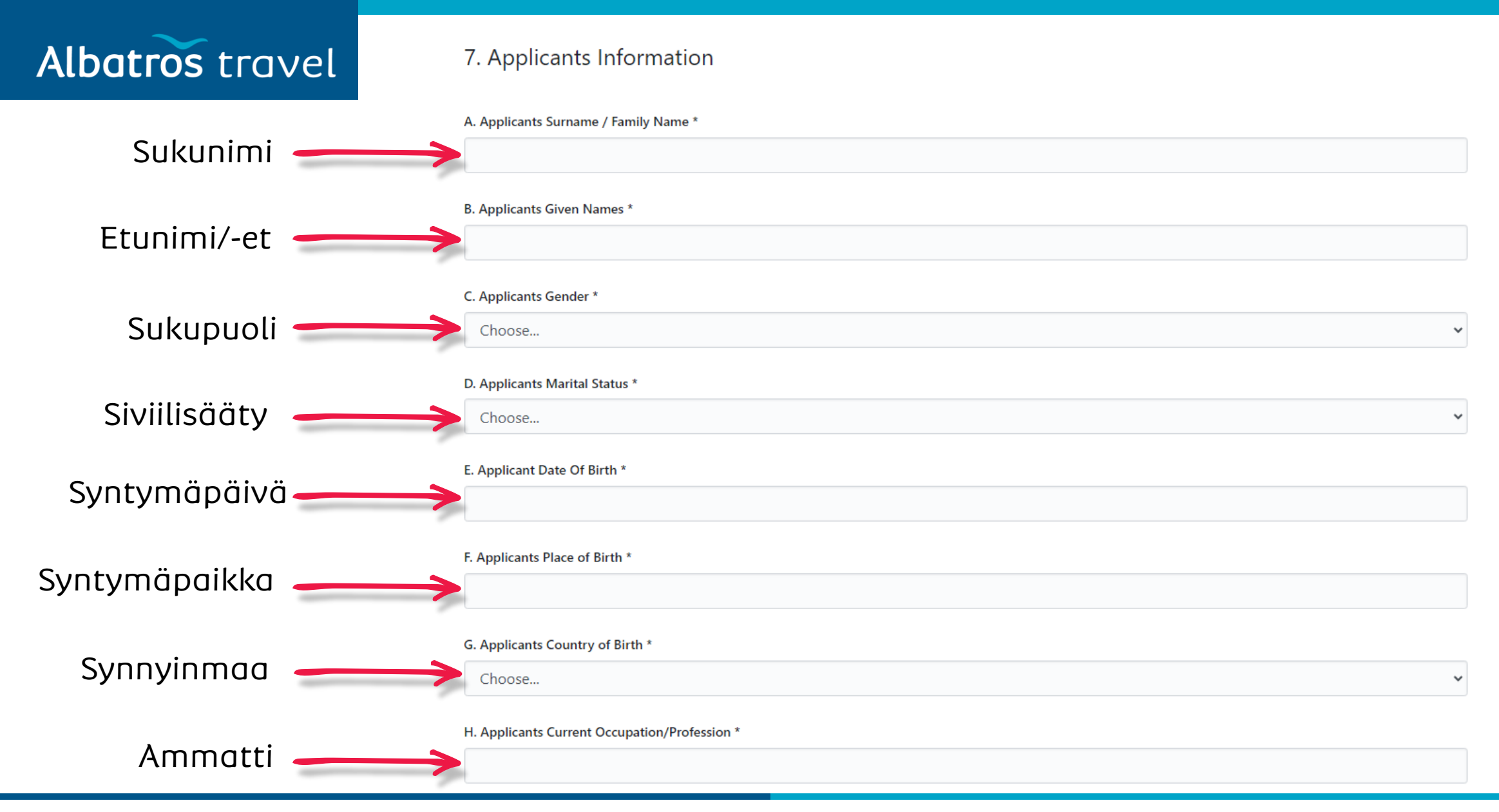

| Albatros travel                                                 | Applicants Father Details *                                                             |                                       |
|-----------------------------------------------------------------|-----------------------------------------------------------------------------------------|---------------------------------------|
| Isäsi tiedot. Lisää nimi ja ——————————————————————————————————— | I. Applicants Father Details *<br>Choose                                                | •                                     |
| Äitis tiedot. Lisää nimi ja<br>mahd. puhelinnumero.             | Applicants Mothers Details *           J. Applicants Mothers Details *           Choose | ~                                     |
| Lähiomainen. Lisää nimi<br>ja puhelinnumero.                    | Applicants Next of Kin Details K. Next of Kin Name * L. Next of Kin Phone Number *      | Klikkaa<br>´Next´, kun<br>olet valmis |
|                                                                 | PREVIOUS                                                                                |                                       |

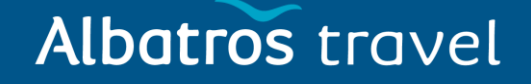

#### 8. Travel Information

|                                                                  | A. Applicants Reason For Travel *                     |   |
|------------------------------------------------------------------|-------------------------------------------------------|---|
| Matkan tarkoitus 🛛 🛁                                             | Choose                                                |   |
| Saapumispäivämäärä                                               | B. Applicants Proposed Date of Entry *                |   |
| LähtöpäiväKeniasta                                               | C. Applicants Proposed Date of Departure from Kenya * |   |
|                                                                  | D. Host Details *                                     |   |
| Majoitus (Hotel) 🛛 🗕 🛁                                           | Choose                                                | J |
| Kirjoita:<br>Ole Sereni Hotel<br>Mombasa Road,<br>Nairobi, Kenya | E. Full names and Physical Address of the Host *      | 1 |

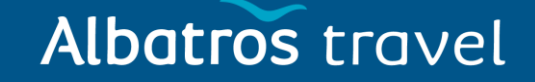

| Hotellin puhelinnumer<br>Kirjoita +254732191000 | F. Host Telephone Number *        |                                         |
|-------------------------------------------------|-----------------------------------|-----------------------------------------|
| Hotellin email:<br>enquiries@ole-serenih        | G. Host Email *                   |                                         |
| Miten saavut<br>maahan? Valitse.                | H. Applicant Arrives by * Choose  | ~                                       |
| Mihin saavut<br>Keniassa? Valitse.              | I. Select Point of Entry * Choose | ~                                       |
|                                                 | PREVIOUS                          | Klikkaa ´Next´,<br>kun olet valmis. 🗪 💌 |

# Albatros travel

Oletko vieraillut muissa maissa viimeisen 3kk aikana? Jos olet, valitse matkan päivämäärät, pituus ja maa.

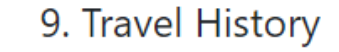

| aikana? Jos olet, valitse<br>matkan päivämäärät, <b>ma</b> pituus ja maa. | A. Recent visits to Other countries in the last 3 months * Choose                                                                                 | ~               |
|---------------------------------------------------------------------------|----------------------------------------------------------------------------------------------------|-----------------|
| Palaatko<br>asuinmaahasi?                                                 | B. Will you be returning to your Country of Residence? *<br>Choose                                                                                | ~               |
| Onko sinulta aiemmin<br>kielletty pääsy Keniaan?                          | C. Have you been previously denied entry into Kenya? * Choose                                                                                     | ~               |
| Onko sinulta aiemmin<br>kielletty pääsy muuhun<br>maahan?                 | D. Have you been previously denied entry into another Country? * Choose E. Have you ever been convicted of any offence under any system of law? * | ~               |
| Onko sinut aiemmin<br>tuomittu rikoksesta<br>minkään lain mukaisesti?     | Choose PREVIOUS                                                                                                    | Klikkaa ´Next´, |

#### 10. Photo Requirements

Kuvan vaatimukset:

- Kuva ei saa olla 6kk vanhempi.
- Kuvan tulee olla kooltaan n. 5 x 5 cm
- Kuvan tulee olla värillinen, mutta taustan tulee olla valkoinen tai vaalea.
- Kuvassa ei saa olla päähineitä tai hattuja.
- 11. Uploads

Albatros travel

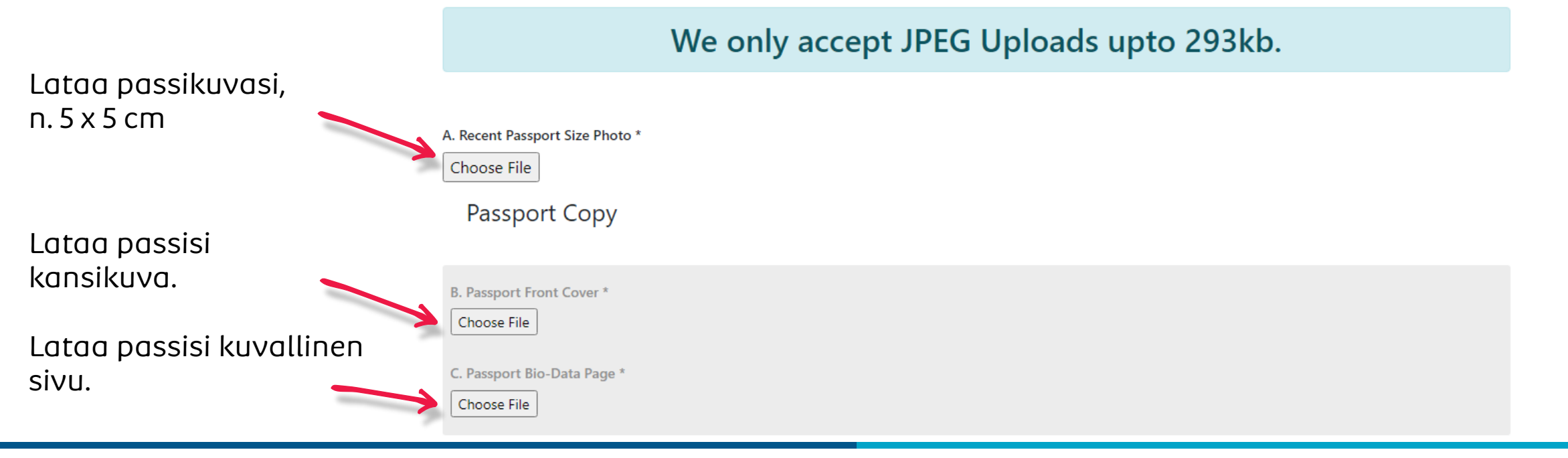

#### Albatros travel

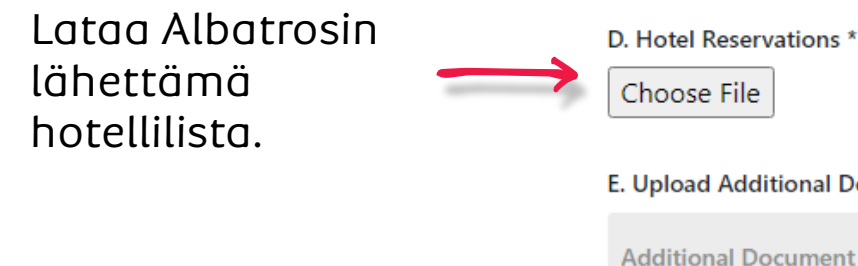

| Choose File                      |                                         |
|----------------------------------|-----------------------------------------|
| E. Upload Additional Document    |                                         |
| Additional Document Choose Files |                                         |
| REMOVE DOCUMENT                  |                                         |
|                                  | Add Document                            |
| PREVIOUS                         | Klikkaa ´Next´,<br>kun olet valmis. 🗪 💌 |

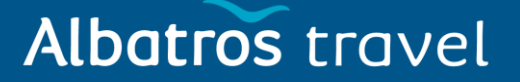

12. Application Declaration

# Incomplete application and Erroneous information will lead to automatic rejection of your visa

# Print Visa Authority in color and present it at the port of entry on arrival

Vahvista, että kaikki antamasi tiedot ovat oikein.

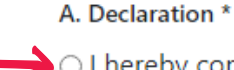

I hereby confirm that I have provided all the information as required in regard to this application

PREVIOUS

Klikattuasi 'Preview', tarkista, että kaikki antamasi tiedot ovat varmasti oikein. Klikkaa ´Preview´, kun olet valmis. <del>-----></del> Preview

Albatros travel

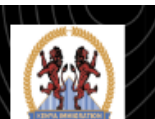

STATE DEPARTMENT OF IMMIGRATION AND CITIZEN SERVICES

#### Pay for Service

Valitse maksutapa ja maksa viisumisi.

Saat sähköpostiisi viestin, kun e-viisumi on vahvistettu. Voi kestää muutama arkipäivä, ennen kun saat vahvistuksen.

|   | CHOOSE YOUR PAYMENT METHOD                              | <b>BILLING DETAILS</b>                                           |                                               |
|---|---------------------------------------------------------|------------------------------------------------------------------|-----------------------------------------------|
| • | <ul> <li>Visa / Mastercard</li> <li>KCB Cash</li> </ul> | ID.<br>En<br>Ph<br>Re                                            | ). No:<br>nail:<br>none:<br>eference: M6943NV |
|   | Equity Cash                                             | ORDER SUMMARY                                                    |                                               |
|   |                                                         | eVisa Application                                                | USD 51                                        |
|   |                                                         | Total:                                                           | USD 51                                        |
|   |                                                         | Need Help? Email or Call<br>support@pesaflow<br>+254 20 790 3260 | W<br>w.com                                    |